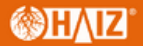

# MANUAL HZ-16A

www.haiz.ai

# **())H∕IZ**

#### Preparação para utilização

**1.APP Descarregar APP Smart Life** 

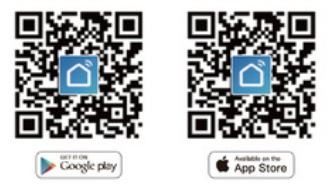

Por favor, digitalize o código QR ou descarregue o Smart Life na loja App.

#### 2.Registo ou Login

- Descarregar a aplicação "Smart Life"
- Introduza a interface Registo/Login; toque em "Registar" para criar uma conta, introduzindo o seu número de

palavra-passe". Escolha "Entrar" se já tiver uma conta Smart Life.

ligado a Wi-Fi e é capaz de se ligar à Internet.

Nota: O switch apenas suporta rede 2.4G. Se tiver ligado rede 5G, por favor desligue primeiro a rede 5G e ligue a rede 2.4G.

# **WHAIZ**

## Reinicialização do dispositivo

Interruptor de alimentação de Fábrica de Recuperação

vezes/segundo

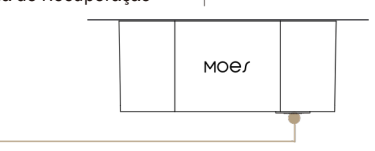

#### Passos para a ligação do APP ao dispositivo

1. Abrir Smart Life/Tuya App e clicar em "+", depois a página de solicitação será automaticamente mostrada no ecrã. Clicar em "Electrical" e encontrar "Socket "Introdu- za a palavra-passe Wi-Fi e clique em "Next".

| 16:42 <del>4</del> 7                                                                                                    | ett 1   | ♥ #0                                                                                             | 16:42 1                  | *                        |                          | 创业的                                                 | 16:4 | 42.4              | 111 <b>1</b> 18 |
|----------------------------------------------------------------------------------------------------|---------|--------------------------------------------------------------------------------------------------|--------------------------|--------------------------|--------------------------|-----------------------------------------------------|------|-------------------|-----------------|
| # -                                                                                                    |         | 0                                                                                                | <                        | Add                      | Device                   | 8                                                   | ×    |                   |                 |
| Concreterer<br>28°C<br>Exercise<br>Exercise<br>Exercis |         | Beeching to early devices. While over your device her where a series reach. Gateway: gateway (g) |                          |                          |                          | Select 2.4 GHz Wi-Fi Network and<br>enter pastword. |      |                   |                 |
| All Devices ET Living Room ····                                                                                                    |         |                                                                                                  | Add Manually             |                          |                          |                                                     |      | 🗶 101-71 - 5Ghz   |                 |
|                                                                                                    |         |                                                                                                  | Dectical                 |                          | Bachart                  |                                                     |      | ✓ 101-F1 - 2.4Ghz | ** (1)          |
|                                                                                                    |         |                                                                                                  | release                  | V.                       | 12                       | ¥.                                                  |      |                   |                 |
| 1                                                                                                    |         |                                                                                                  | Servers                  | P4 (0.11)                | Social<br>(MLA)          | Date:                                               | *    | Morning           |                 |
|                                                                                                    |         |                                                                                                  | Large<br>Horse Ap.,      | v.                       | 12                       | 2                                                   | 8    | ms888888          | 4               |
|                                                                                                    | No. Can |                                                                                                  | Small Hump<br>Appliances | Backet<br>(BLD           | Solar<br>#8-sili         | Social<br>(strait)                                  |      |                   |                 |
|                                                                                                    | Dence   |                                                                                                  | Mitchari<br>Appliances   |                          | Press Strip              |                                                     |      |                   |                 |
|                                                                                                    |         |                                                                                                  | Exercise<br>& really     | + 97                     | - 11                     | + 92                                                |      |                   |                 |
|                                                                                                    |         |                                                                                                  | Security &<br>Votes Sat  | Pour line<br>(\$12-10-10 | Passer Sinis<br>(201-51) | Page 10                                             |      |                   |                 |
|                                                                                                    |         |                                                                                                  | Galenny<br>Control       | - 97                     |                          |                                                     |      | 10400             |                 |
| • 0                                                                                                    | et      | 117                                                                                              | Transf.                  | Press Strip<br>(strip)   |                          |                                                     |      | Next              |                 |
| to the second                                                                                                    | Teer.   | 2                                                                                                | through the              |                          | Salich                   |                                                     |      |                   |                 |

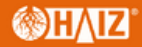

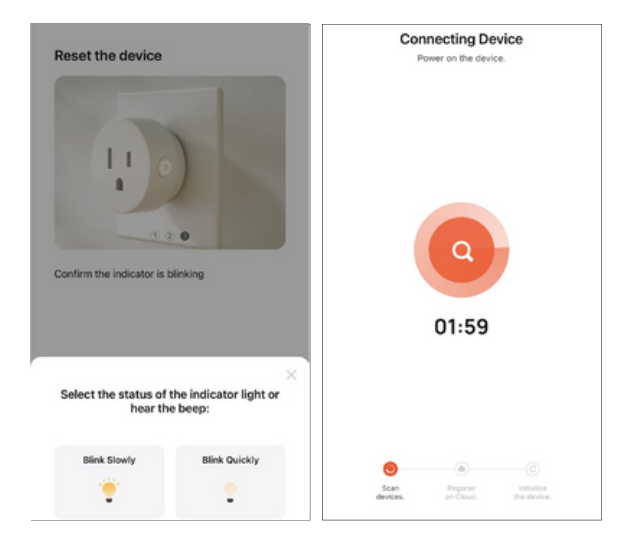

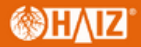

3.Adicione o dispositivo com sucesso, pode editar o nome do dispositivo para entrar na página do dispositivo clicando em "Next" (Seguinte)

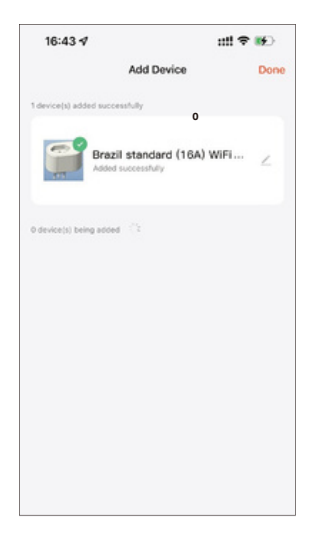

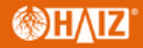

4.Clique em "Feito" para entrar na página do dispositivo para desfrutar da sua vida inteligente com a automação doméstica.

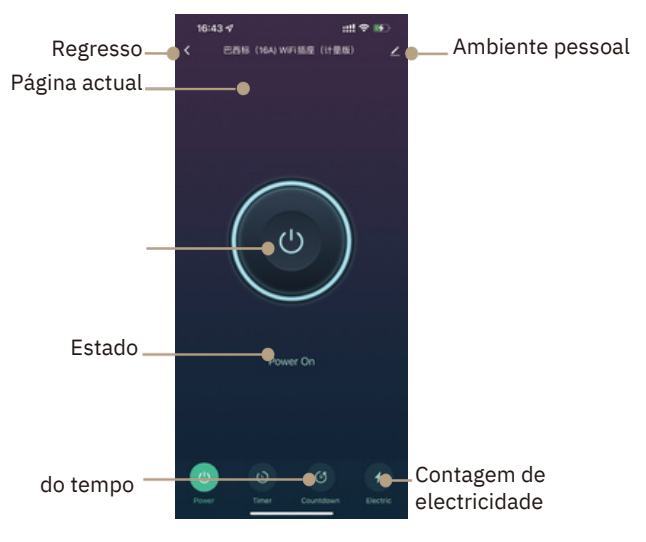

dias, semanas, etc.

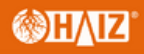

### Parâmetros

| Produto:                 |                    |  |  |  |  |
|--------------------------|--------------------|--|--|--|--|
| Modelo:                  | WP-ZK              |  |  |  |  |
| Tensão Nominal:          | 100-250V           |  |  |  |  |
| Corrente Nominal:        | 16A                |  |  |  |  |
| Frequência CA:           |                    |  |  |  |  |
| Máx. Potência:           | Até 2500W          |  |  |  |  |
|                          |                    |  |  |  |  |
| Suporte de sistema:      | iOS/Andróide       |  |  |  |  |
| Potência de transmissão: | Máximo 20 Dbm      |  |  |  |  |
| Método de controlo:      | Interruptor táctil |  |  |  |  |
| Versão Firmware:         |                    |  |  |  |  |